# EDUCATION

## How to LOGIN TO BLACKBOARD

**UP International College** 

Auckland University of Technology Certificate in Foundation Studies

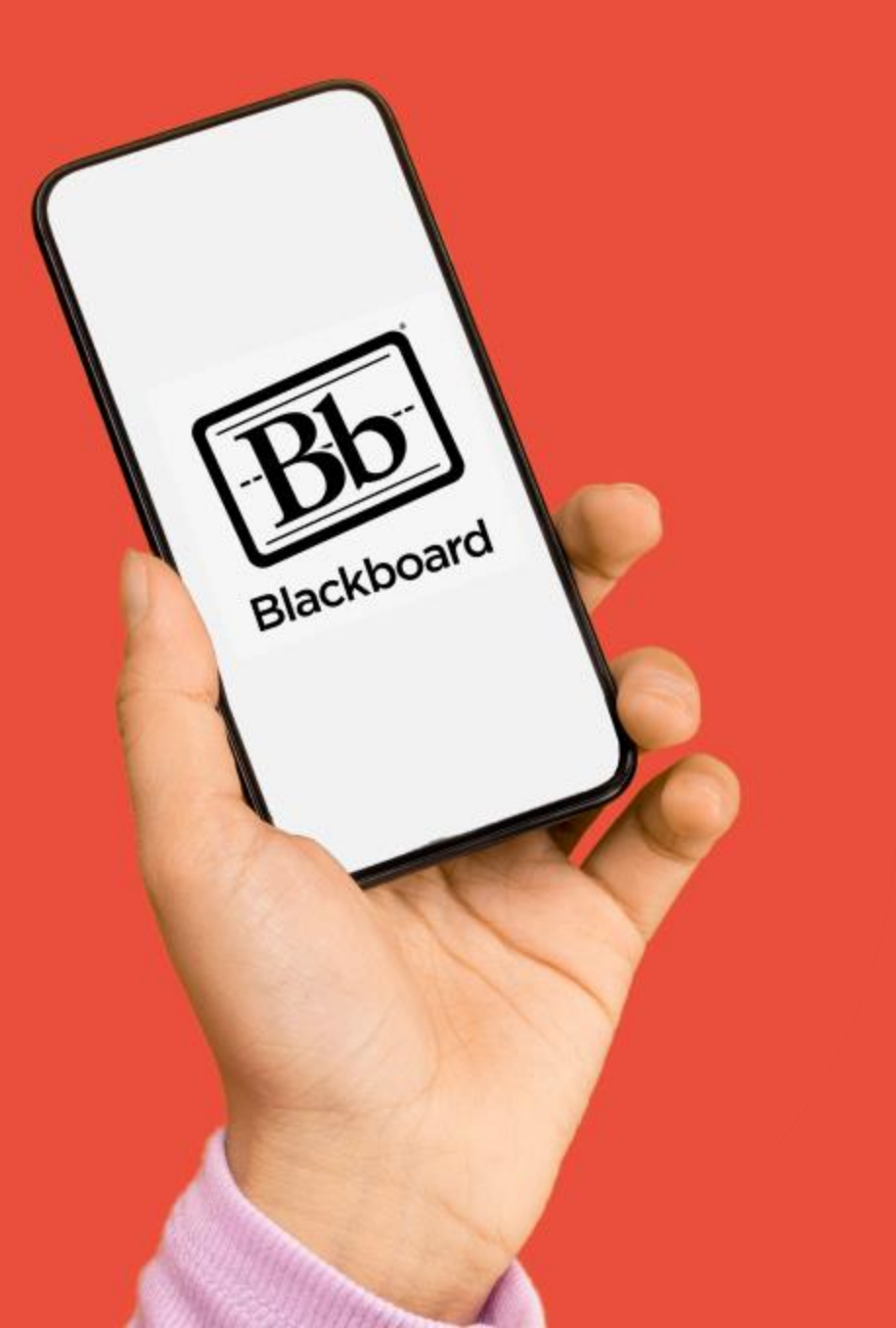

### BLACKBOARD What you need:

- Google Chrome
- Portal URL
  - http://blackboard.up.education
- Username
- Password

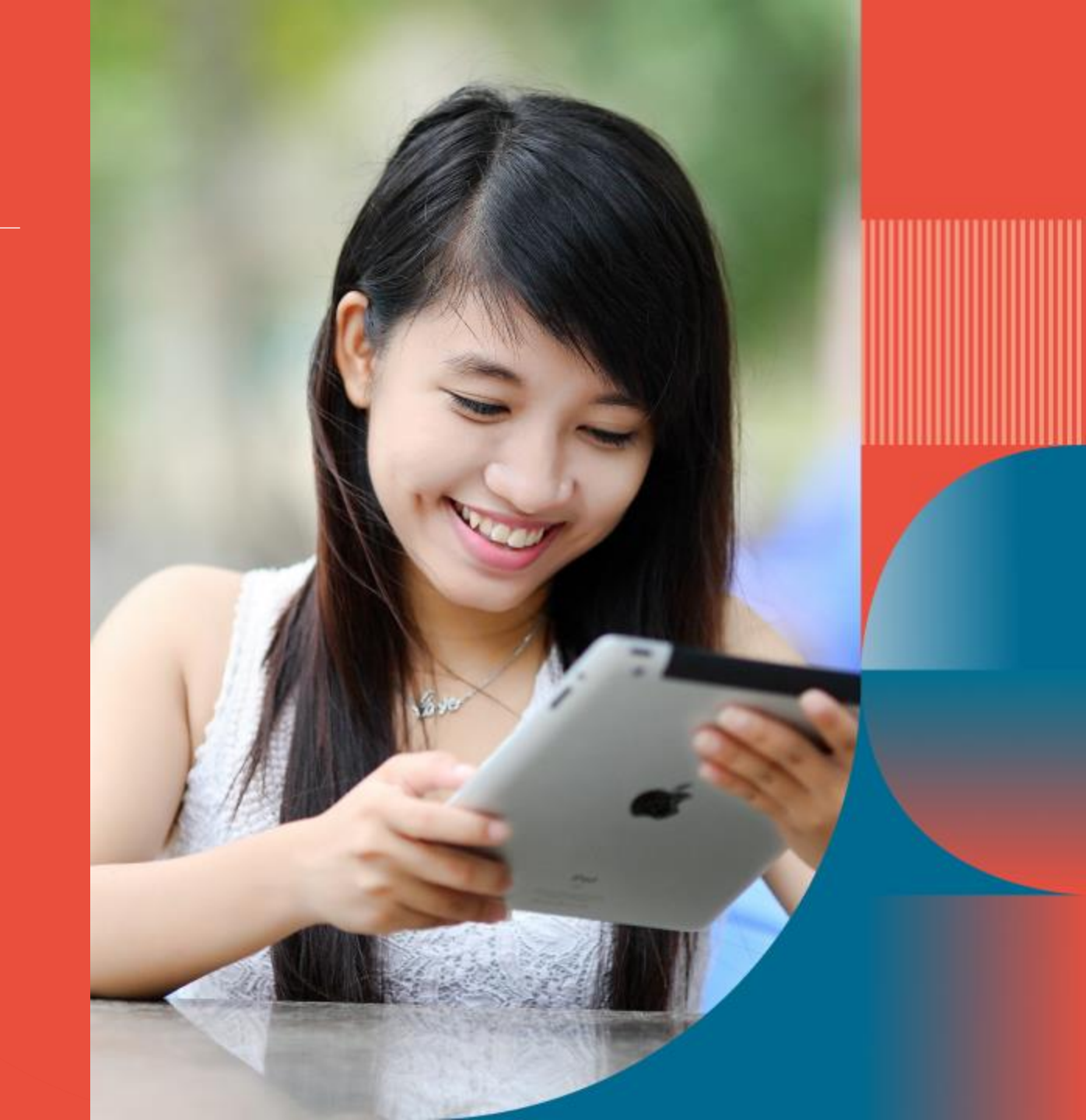

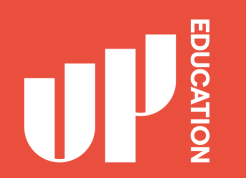

## Homepage Correct Loading Screen

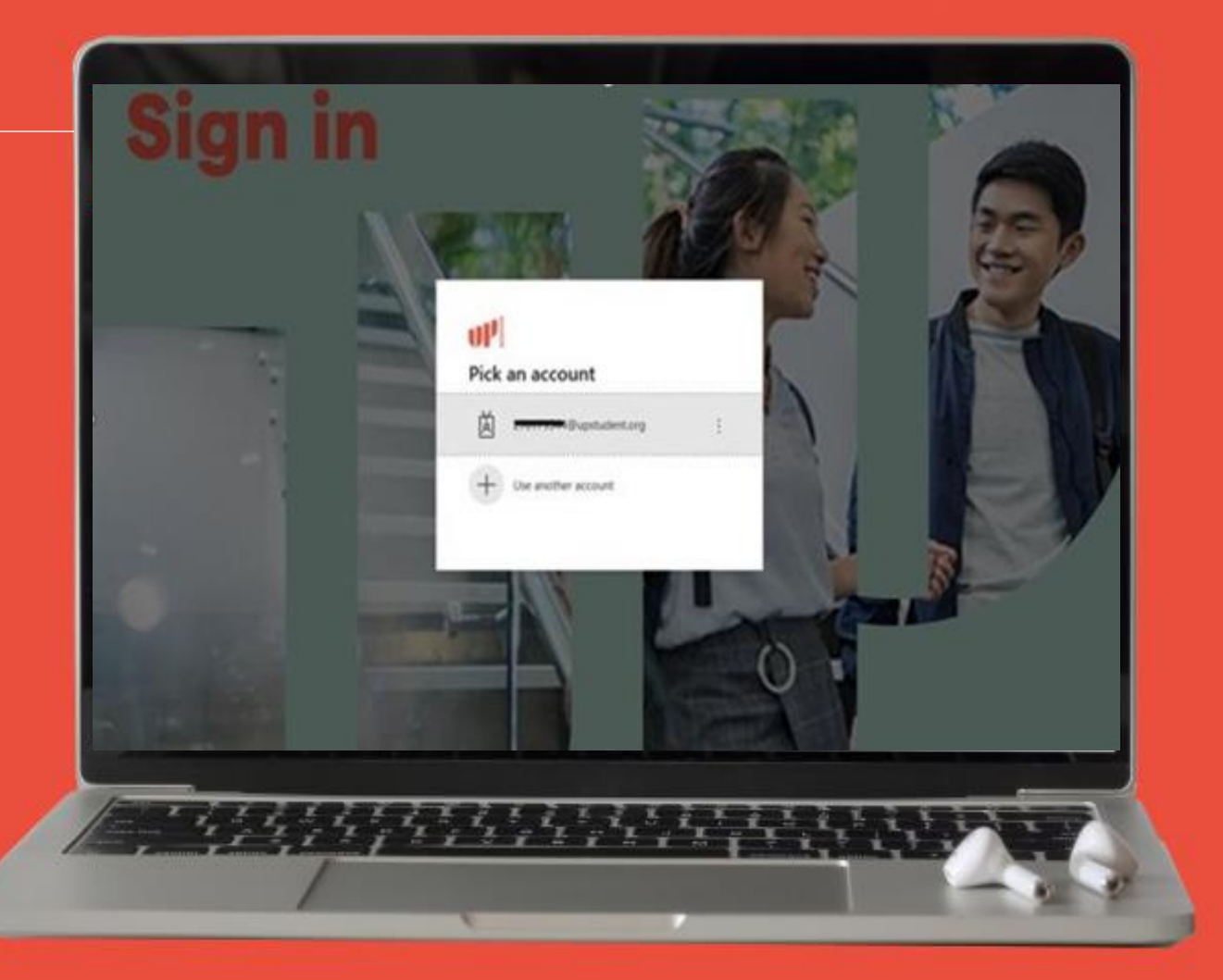

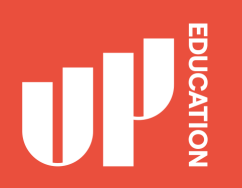

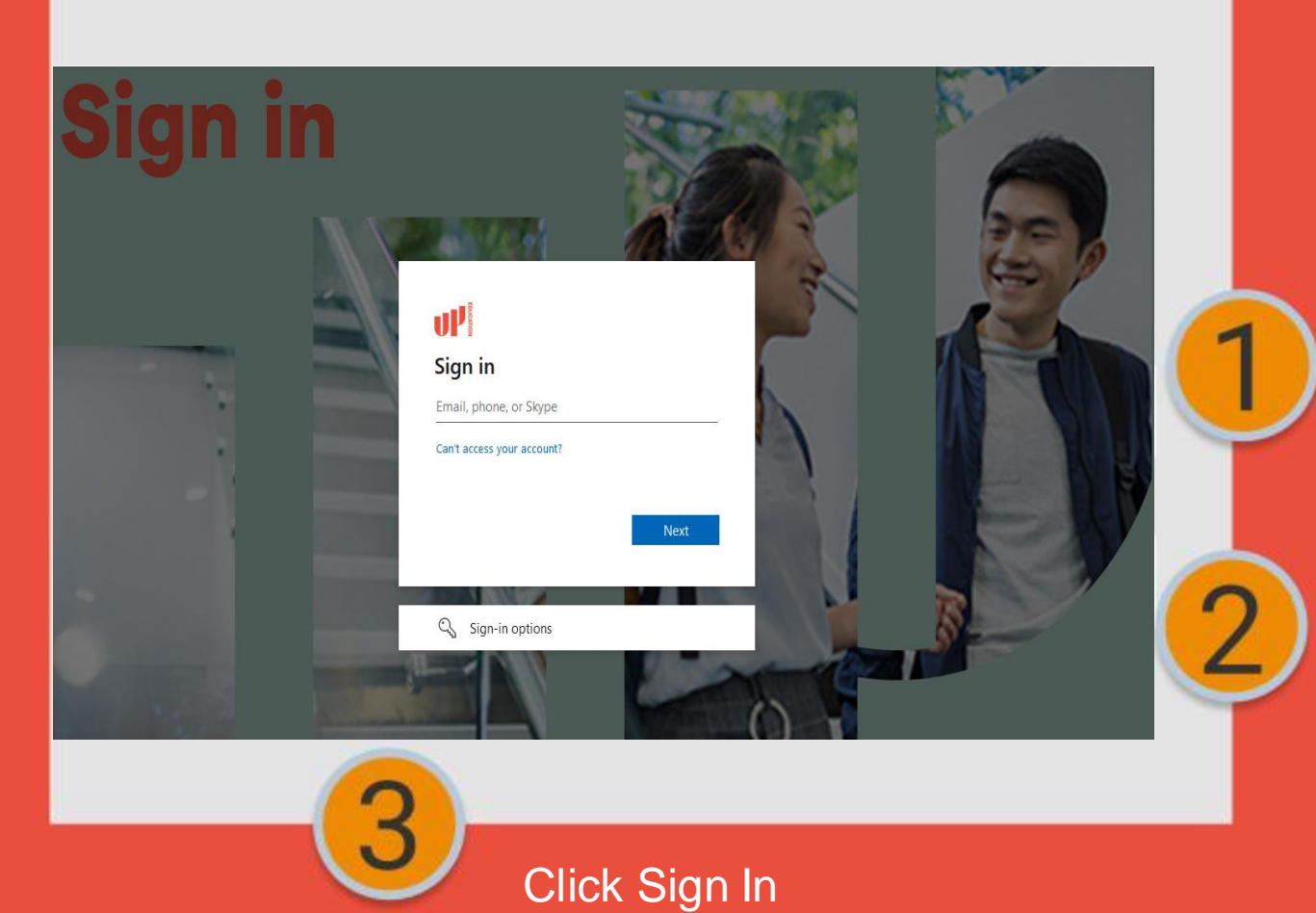

Enter your username: Your UP student email address, E.g., 123456789@upstudent.org

Enter your password: lj5678dhl

### IMPORTANT INFORMATION TO USE

- School Announcements
- School Timetable
- School Attendance/ Student Profile
- Subject Blackboard Courses (with Zoom Links)
- Student Assessment Results
- Academic Reports

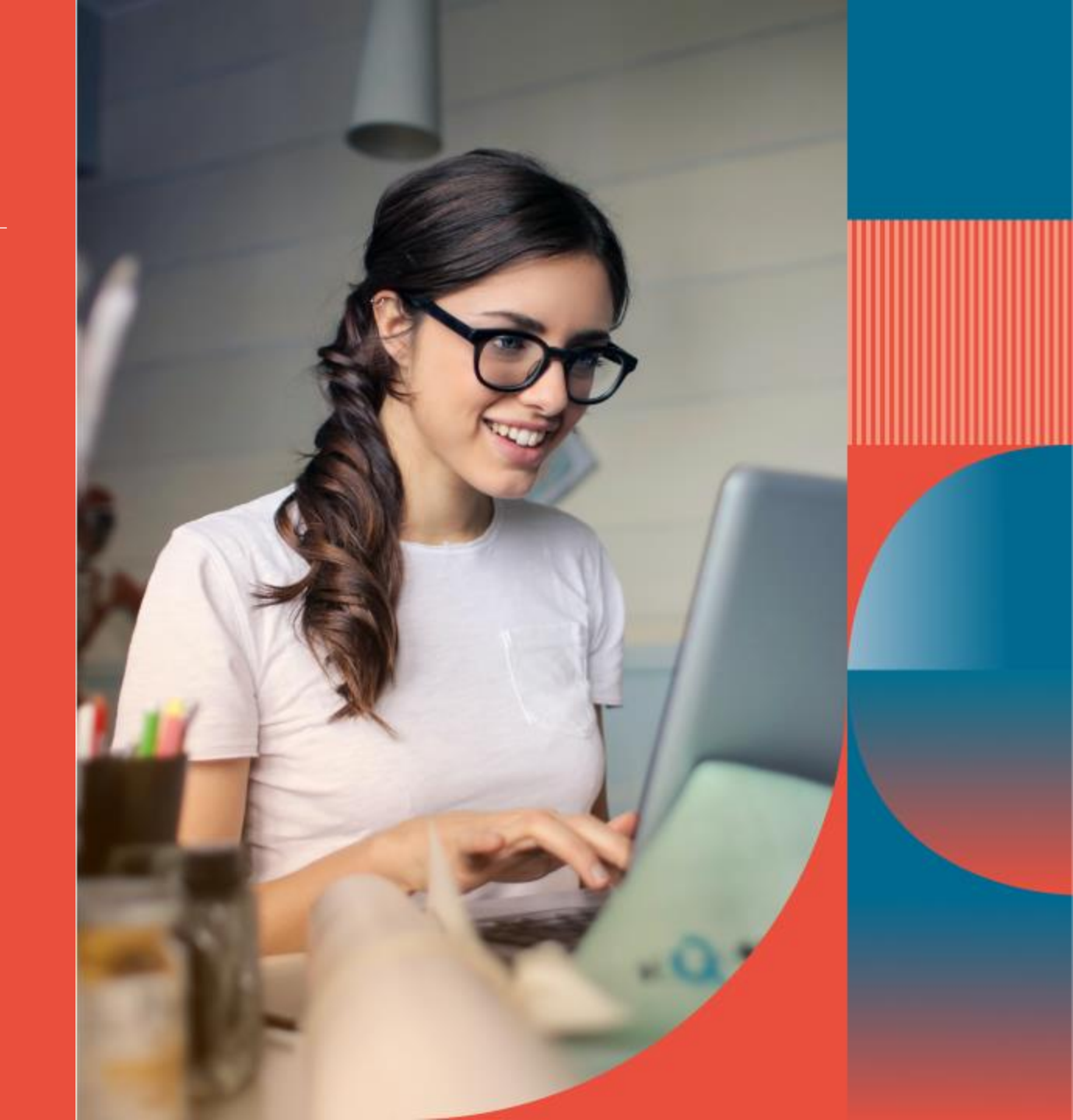

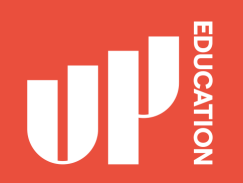

### Check school announcement at home every day

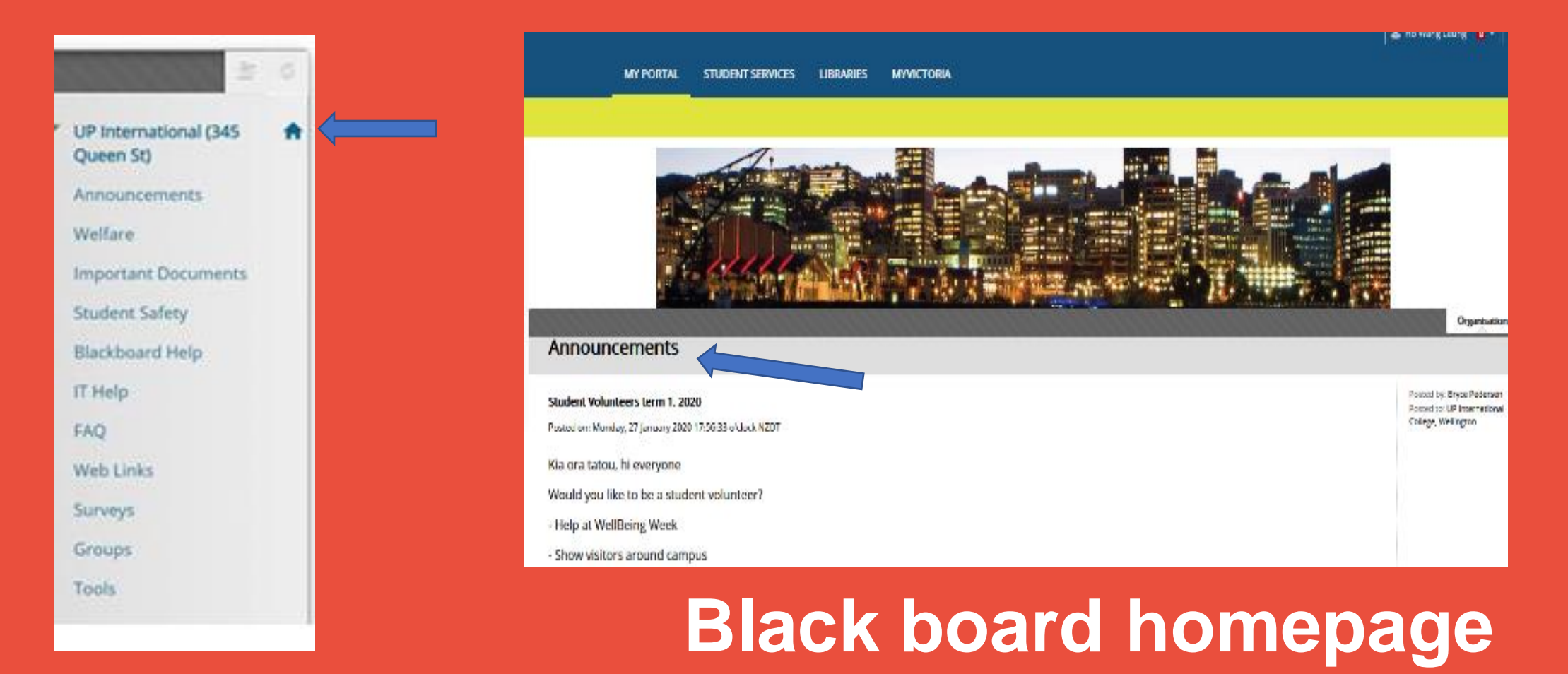

## Check your course notification or content

Every AUT CFS student should see the following courses:

- AUT CFS Administration
- UP International (345 Queen St)

Click on the course on the top right of your screen

Possible issue and solution:

You can't find your course there or not showing the correct course.

Email your student ID and course details to: bryce.pedersen@up.education

AUT CFS Accounting 1 AUT CFS Administration AUT CFS Algebra AUT CFS Algebra (Online) AUT CFS Biology - Cell Biology and Energetics AUT CFS Biology - Organisms and the Environment AUT CES Calculus AUT CFS Culture & Society AUT CFS Design AUT CFS Design and Art History AUT CFS Electricity AUT CFS English 1 (Online) AUT CFS English 2 (Online) AUT CFS English One AUT CFS English Two AUT CFS Government, Markets and Society

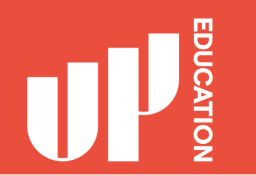

### Timetable

Your school schedule. what days you have classes and what period.

| Example AUT Standard Student - Onshore              |                                                                                                    |                                             |                                                  |                                                         |                                           |                                         |
|-----------------------------------------------------|----------------------------------------------------------------------------------------------------|---------------------------------------------|--------------------------------------------------|---------------------------------------------------------|-------------------------------------------|-----------------------------------------|
| AUT Standard 1,2                                    | Time                                                                                                    | Monday                                      | Tuesday                                          | Wednesday                                               | Thursday                                  | Friday                                  |
| 1                                                   | 09:30 -10:30                                                                                             |                                             |                                                  |                                                         |                                           |                                         |
| 2                                                   | 10:30 - 11:30                                                                                            | FLA Study                                   | FLA Study                                        | FLA Study                                               | FLA Study                                 | FLA Study                               |
| 3                                                   | 11:30 -12:30                                                                                             | English                                     | Physics                                          |                                                         |                                           |                                         |
| 4                                                   | 12:30 - 13:30                                                                                            |                                             |                                                  | C&S                                                     | English                                   | Physics                                 |
| 5                                                   | 13:30 - 14:30                                                                                            |                                             | English                                          | Physics                                                 |                                           | English                                 |
| 6                                                   | 14:30 - 15:30                                                                                            | Physics                                     |                                                  |                                                         | English                                   | English                                 |
| 7                                                   | 15:30 -16:30                                                                                             |                                             |                                                  | English                                                 | Physics                                   |                                         |
| 8                                                   | 16:30 - 17:30                                                                                            | English                                     | Physics                                          |                                                         |                                           |                                         |
| Example AUT Standard Student - Offshore             |                                                                                                    |                                             |                                                  |                                                         |                                           |                                         |
|                                                     |                                                                                                    | Example AUT                                 | Standard Studer                                  | nt - Offshore                                           |                                           |                                         |
| AUT Standard 1,2                                    | Time                                                                                                    | Example AUT<br>Monday                       | Standard Studer<br>Tuesday                       | nt - Offshore<br>Wednesday                              | Thursday                                  | Friday                                  |
| AUT Standard 1,2<br>1                               | Time<br>09:30 -10:30                                                                                     | Example AUT<br>Monday                       | Standard Studer<br>Tuesday                       | nt - Offshore<br>Wednesday                              | Thursday                                  | Friday                                  |
| AUT Standard 1,2<br>1<br>2                          | Time<br>09:30 -10:30<br>10:30 - 11:30                                                                    | Example AUT<br>Monday                       | Standard Studer<br>Tuesday                       | nt - Offshore<br>Wednesday                              | Thursday                                  | Friday                                  |
| AUT Standard 1,2<br>1<br>2<br>3                     | Time<br>09:30 -10:30<br>10:30 - 11:30<br>11:30 -12:30                                                    | Example AUT<br>Monday<br>English            | Standard Studer<br>Tuesday<br>Physics            | nt - Offshore<br>Wednesday                              | Thursday                                  | Friday                                  |
| AUT Standard 1,2<br>1<br>2<br>3<br>4                | Time<br>09:30 -10:30<br>10:30 - 11:30<br>11:30 -12:30<br>12:30 - 13:30                                   | Example AUT<br>Monday<br>English            | Standard Studer<br>Tuesday<br>Physics            | nt - Offshore<br>Wednesday<br>C&S                       | Thursday                                  | <b>Friday</b><br>Physics                |
| AUT Standard 1,2<br>1<br>2<br>3<br>4<br>5           | Time<br>09:30 -10:30<br>10:30 - 11:30<br>11:30 -12:30<br>12:30 - 13:30<br>13:30 - 14:30                  | Example AUT<br>Monday<br>English            | Standard Studer<br>Tuesday<br>Physics<br>English | nt - Offshore<br>Wednesday<br>C&S<br>Physics            | Thursday<br>English                       | Friday<br>Physics<br>English            |
| AUT Standard 1,2<br>1<br>2<br>3<br>4<br>5<br>6      | Time<br>09:30 -10:30<br>10:30 - 11:30<br>11:30 - 12:30<br>12:30 - 13:30<br>13:30 - 14:30                 | Example AUT<br>Monday<br>English<br>Physics | Standard Studer<br>Tuesday<br>Physics<br>English | nt - Offshore<br>Wednesday<br>C&S<br>Physics            | Thursday<br>English<br>English            | Friday<br>Physics<br>English<br>English |
| AUT Standard 1,2<br>1<br>2<br>3<br>4<br>5<br>6<br>7 | Time<br>09:30 -10:30<br>10:30 - 11:30<br>11:30 -12:30<br>12:30 - 13:30<br>13:30 - 14:30<br>14:30 - 15:30 | Example AUT<br>Monday<br>English<br>Physics | Standard Studer<br>Tuesday<br>Physics<br>English | nt - Offshore<br>Wednesday<br>C&S<br>Physics<br>English | Thursday<br>English<br>English<br>Physics | Friday<br>Physics<br>English<br>English |

### ATTENDANCE STUDENT PROFILE ACADEMIC REPORTS

1

Attendance this is where you will see your current attendance: P (present) A (absent)

2

Student Details this is where you can locate your Student ID

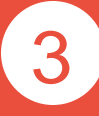

Academic Report this is where you can locate your school report, your exam results, your academic letters

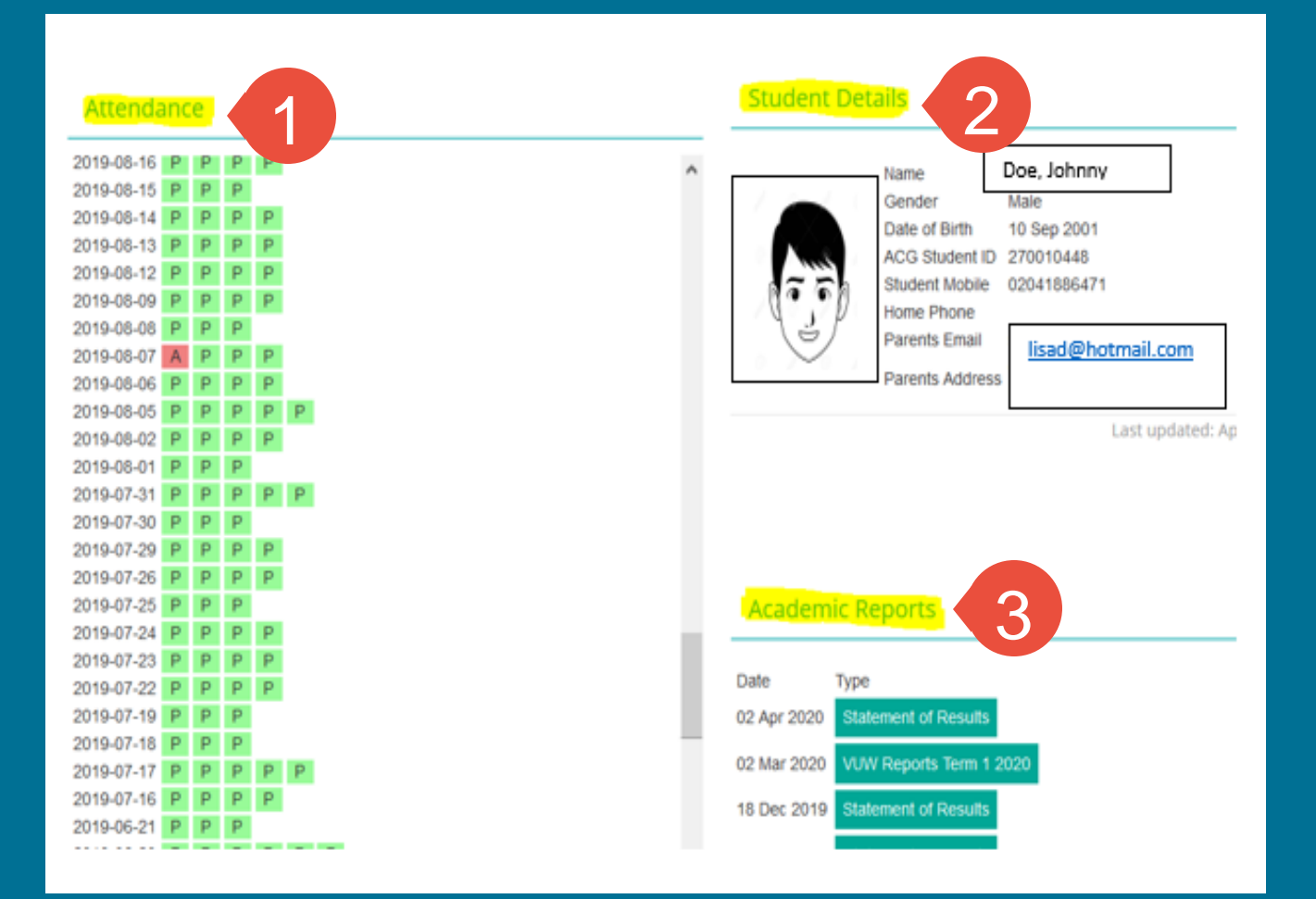

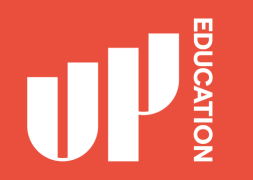

### Assessment Results

Click on 'My Marks' to get a report of all your assessment results.

### TOOLS Announcements Calendar My Marks Tasks

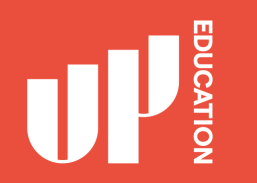

### **Blackboard Advice for Students**

- Explore your courses. Try everything
- Download materials (eBooks, etc.)
- Do practice assessments (when available)
- Ask questions / Report problems